## راهنمای حذف مجاز درس در سامانه بهستان

## ورود به پردازش درخواست بررسی مسائل آموزشی

- به دو روش زیر می توان وارد پردازش موردنظر شد:
- 1- انتخاب منوی درخواست از سمت راست و سپس انتخاب پردازش درخواست بررسی مسائل آموزشی از پنجره سمت چپ

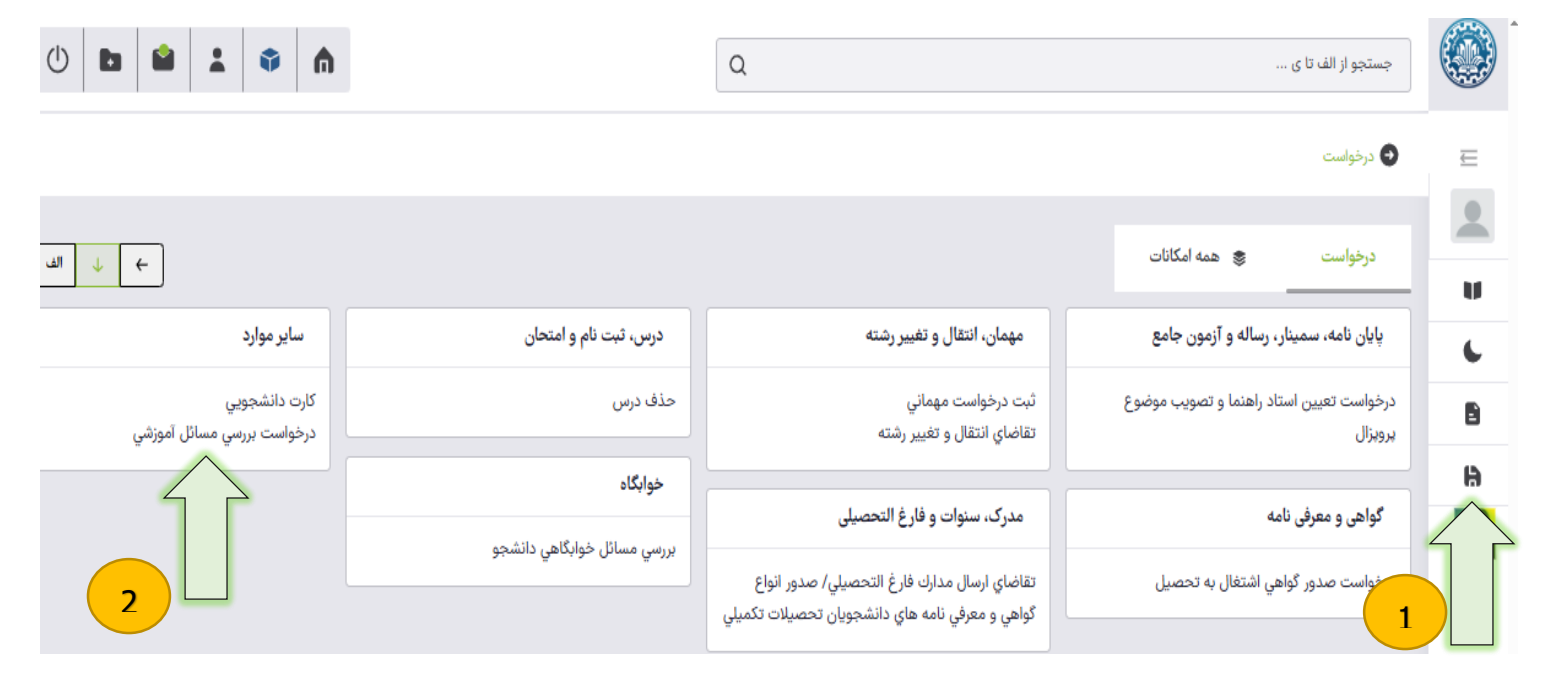

2- تایپ کلمه درخواست داخل کادر جستجو و سپس انتخاب درخواست بررسی مسائل آموزشی از زیر کادر جستجو

| Q ×                            | درخواست 1                                                                                                    |   |
|--------------------------------|----------------------------------------------------------------------------------------------------|---|
|                                | پردازش (۹)                                                                                                    | E |
|                                | صفحه اصلی>درخواست > درخواست > پایان نامه، سمینار، رساله و آزمون جامع ><br>درخواست تعیین استاد راهنما و تصویب موضوع پرویزال                             |   |
| شرایط حذف مجاز درس:            | صفحه اصلی>درخواست > درخواست > گواهي و معرفي نامه ><br>درخواست صدور گواهي اشتغال به تحصيل<br>صفحه اصلي>درخواست > درخواست > معماري انتقال و تغيير رشته > |   |
| 1- نمرات توسط استاد درس وارد ش | ثبت درخواست مهماني                                                                                                    |   |
| آموزش باشد.                    | صفحه اصلی>درخواست > درخواست > ابر موارد ><br>درخواست بررسي مسائل آموزشي                                                                                | 3 |
| 2- برای دانشجو غیبت توسط استاد | درخواست تجدید نظر نمره<br>درخواست ثبت نام دوره کهاد                                                                                                    |   |
|                                | درخواست رشته دوم (داخل دانشگاه)                                                                                                    |   |
|                                | درخواست كارآموزي                                                                                                    |   |
|                                | درخواست وام توسط دانشجو                                                                                                    |   |

ده و قفل

وارد شده باشد.

پس از وارد شدن به پردازش، ابتدا نوع درخواست حذف مجاز درس را انتخاب کرده و در قسمت درخواست اول خلاصه ای از درخواست

| را بزنید. | کلید ایجاد | و در نهایت | کنید | ا تايپ | خود را |
|-----------|------------|------------|------|--------|--------|
|-----------|------------|------------|------|--------|--------|

|          |        |                             | درخواست بررسي مسائل دانشجو                                                                                                    |  |  |
|----------|--------|-----------------------------|----------------------------------------------------------------------------------------------------|--|--|
|          |        |                             | دانشجو                                                                                                    |  |  |
|          |        |                             | ×                                                                                                    |  |  |
|          |        |                             | مشخصات درخواست                                                                                                    |  |  |
|          |        |                             | نوع درخواست*                                                                                                    |  |  |
|          |        | 1- انتخاب نوع درخواست       | حذف مجاز درس                                                                                                    |  |  |
|          |        |                             | ترم                                                                                                    |  |  |
|          |        | 2– انتخاب ترم موردنظر       | ترم دوم سال تحصيلي ۴۰۳-۴۰۴                                                                                                    |  |  |
|          | _      |                             | دروس دانشجو در ترم                                                                                                    |  |  |
|          | خل کشو | 3- انتخاب درس موردنظر از دا | برنامهسازي پيشرفته و آزمايشگاه                                                                                                    |  |  |
|          |        |                             | درخواست اول                                                                                                    |  |  |
| 3        |        |                             |                                                                                                    |  |  |
| <u>\</u> |        |                             |                                                                                                    |  |  |
|          |        | ، خود                       | 4- وارد کردن خلاصه درخواست                                                                                                    |  |  |
|          |        |                             |                                                                                                    |  |  |
|          |        |                             | Activate Windows                                                                                                    |  |  |
|          |        |                             | <del>or Contract State Wind State Wind State Wind State Wind State Wind State State Sta</del> |  |  |

## **پس از انتخاب کلید ایجاد ، درخواست حذف مجاز درس در سامانه ثبت می گردد و برای ادامه کار لازم است حتما به کارپوشه مراجعه نمایید.**

در قسمت <mark>کارپوشه جدید 🗲 سایر 🗲 روی درخواست بررسی مسائل آموزشی</mark> کلیک نموده و در پنجره سمت چپ درخواست خود را پیدا

کنید. پس از آن درصورت نیاز می توانید مدارک خود را نیز آپلود کرده سپس درخواست را برای مرحله بعدی ارسال کنید.

| Ω                                                                                                    |           | 🕥 کار پوشه                     |
|----------------------------------------------------------------------------------------------------|-----------|--------------------------------|
| אוני גרבעושי אוני אוני גרבעושים אוני גרבעושים | نتومه همه | ۴ جدید ارجاعی جاری مخ          |
| جستجو بر اساس موضوع                                                                                                    | ~         | گواهی و معرفی نامه (۲)         |
| ے خذف مجاز درس<br>فرستندہ:                                                                                                    | ^         | سایر (۲)                       |
| موضوع: حذف مجاز درس - دانشجوي گرامي درخواست شما با موفقيت ثبت شد. لطفا با مراجعه به كاريوشه، درخواست خود را جهت بررسي ارسال نماييد<br>- ساختمانهاي گسسته -                                                                                                    |           | درخواست بررسي مسائل آموزشي (۱) |
| زمان ارسا 2<br>تایید و ارسال به کارشناس دانشکده مشاهده گردش کار ویرایش درخواست حذف درخواست آیلود مدارک                                                                                                    |           |                                |
|                                                                                                    |           |                                |
| هیه کننده: مدی <i>ر</i> یت سامانه بهستان دانشگاه صنعتی اصفهان                                                                                                    | τ         |                                |
| خرداد 1404                                                                                                    |           |                                |